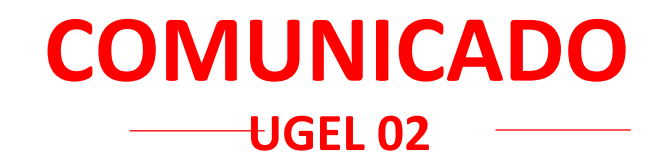

## **FE DE ERRATAS**

## Al Oficio Múltiple N.º 057-2024-MINEDU/VMGI-DRELM-UGEL.02-AGEBRE:

Reporte de inasistencias o asistencias intermitentes de los estudiantes de las IIEE de EBR-UGEL 02.

Implementación de estrategias para la permanencia y continuidad de los estudiantes

**DICE:** "..., en el ícono SEV. Se adjunta el anexo 01 con las indicaciones para realizar el registro mencionado".

**DEBE DECIR:** "..., en el ícono SGIE. Se adjunta el anexo 01 con las indicaciones para realizar el registro mencionado".

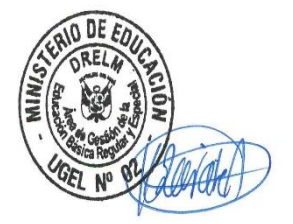

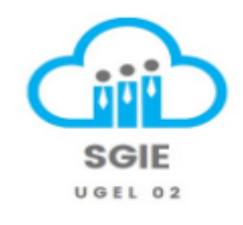

SMP, 15 de abril de 2024

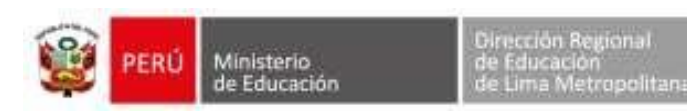

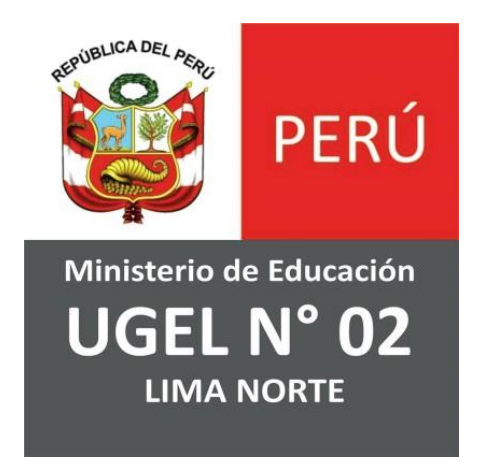

# EQUIPO DE TECNOLOGÍAS DE LA INFORMACIÓN

ÁREA DE PLANIFICACIÓN Y PRESUPUESTO

Módulo de Retorno a Clases para Área de Gestión de la Educación Básica Regular y Especial - AGEBRE

## **MIG-T1-2130 MANUAL DE USUARIO**

| FORMATO                     | Área de                        | Unidad de Gestión                                                  | Dirección Regional de<br>Educación de Lima | Ministerio |  |
|-----------------------------|--------------------------------|--------------------------------------------------------------------|--------------------------------------------|------------|--|
| MIG-T1-2130 ACTA DE REUNIÓN | Planificación y<br>Presupuesto | Metropolitana Educativa Local N° 02 Planificacion y<br>Presupuesto | U de Educación                             | PERU PERU  |  |

## Tabla de Contenido

| 1.   | INICIO DE SESIÓN A LA PLATAFORMA   | 3 |
|------|------------------------------------|---|
| 1.1. | Acceder al módulo                  | 3 |
| 2.   | ALUMNO                             | ł |
| 2.1. | Registrar Seguimiento4             | ł |
| 2.   | 1.1. Buscar y Registrar Alumno6    | 3 |
| 2.   | 1.2. Buscar y Registrar Apoderado7 | 7 |

| Fecha: 10/10/2022 | Página: 2/7 |
|-------------------|-------------|

|   |      | Ministerio     | Dirección Regional de | Unidad de Gestión     | Área de                        | FORMATO                     |
|---|------|----------------|-----------------------|-----------------------|--------------------------------|-----------------------------|
| X | PERU | U de Educación | Metropolitana         | Educativa Local N° 02 | Planificación y<br>Presupuesto | MIG-T1-2130 ACTA DE REUNIÓN |

### 1. INICIO DE SESIÓN A LA PLATAFORMA

#### 1.1. Acceder al módulo

• Ingresar al navegador y digitar la página web: http://www.ugel02.gob.pe/

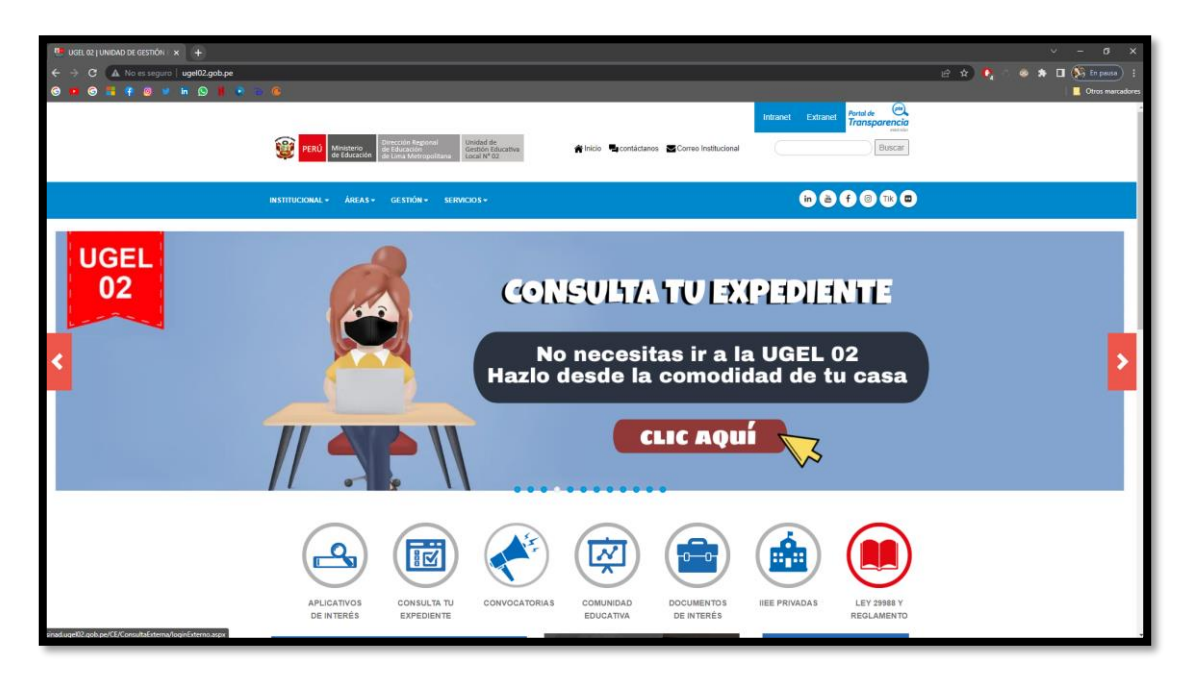

• Dar clic en APLICATIVOS DE INTERES

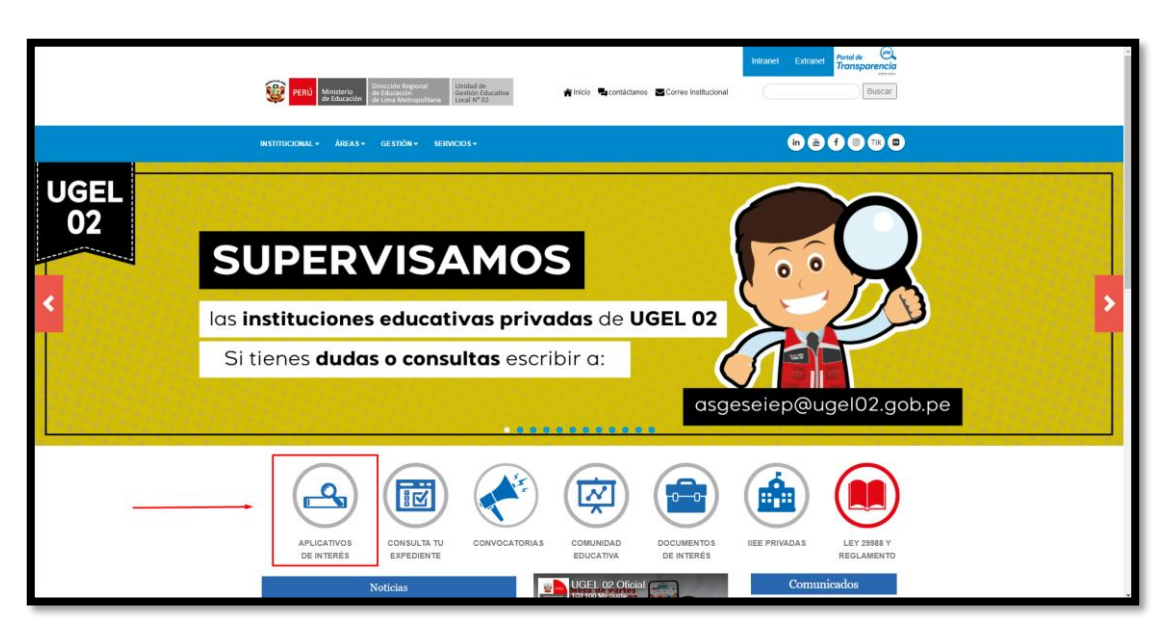

| Fecha: 10/10/2022 | Página: 3/7 |
|-------------------|-------------|

|      | Ministerio   | Dirección Regional de | Unidad de Gestión | Área de                        | FORMATO                     |
|------|--------------|-----------------------|-------------------|--------------------------------|-----------------------------|
| PERU | de Educación | Metropolitana         | letropolitana     | Planificación y<br>Presupuesto | MIG-T1-2130 ACTA DE REUNIÓN |

• Dar clic en el icono SGIE UGEL 02

| Pottal                    | Inicio » APUCATIVOS DE INTERÉS                                                          |
|---------------------------|-----------------------------------------------------------------------------------------|
| Gestiones en Línea        | APLICATIVOS DE INTERÉS                                                                  |
| Comunidad Educativa       | APEICATIVOS DE INTERES                                                                  |
| Aplicativos de Interés    | Encuentra todos los enlaces de uso obligado y continuo para el desarrollo de la gestión |
| Convocatorias UGEL 02     | pedagógica.                                                                             |
| Convocatorias para LLE.E. |                                                                                         |
|                           | ESCALE SiseVe siagie Simon                                                              |
|                           | Gurrioule<br>Bactonal                                                                   |
|                           | Casing de<br>Bras Spantas                                                               |
|                           |                                                                                         |

• Abrirá una nueva ventana y te pide ingresar Usuario y Contraseña

| EGRE<br>Contraseño<br>Contraseño          |          |  |
|-------------------------------------------|----------|--|
| SGIE<br>Usuario<br>Contraseña<br>Ingresar |          |  |
| Contraseña Ingresar                       | SGIE     |  |
| Ingresar                                  | Lucurio  |  |
|                                           | ingresar |  |
|                                           |          |  |

#### 2. ALUMNO

#### 2.1. Registrar Seguimiento

|      |                            | Ministerio    | Dirección Regional de | Unidad de Gestión              | Área de                     | FORMATO |
|------|----------------------------|---------------|-----------------------|--------------------------------|-----------------------------|---------|
| PERU | de Educación Metropolitana | Metropolitana | Educativa Local N° 02 | Planificación y<br>Presupuesto | MIG-T1-2130 ACTA DE REUNIÓN |         |

• Al ingresar nos carga la pantalla principal del Sistema de Gestión de Instituciones Educativas Públicas y Privadas

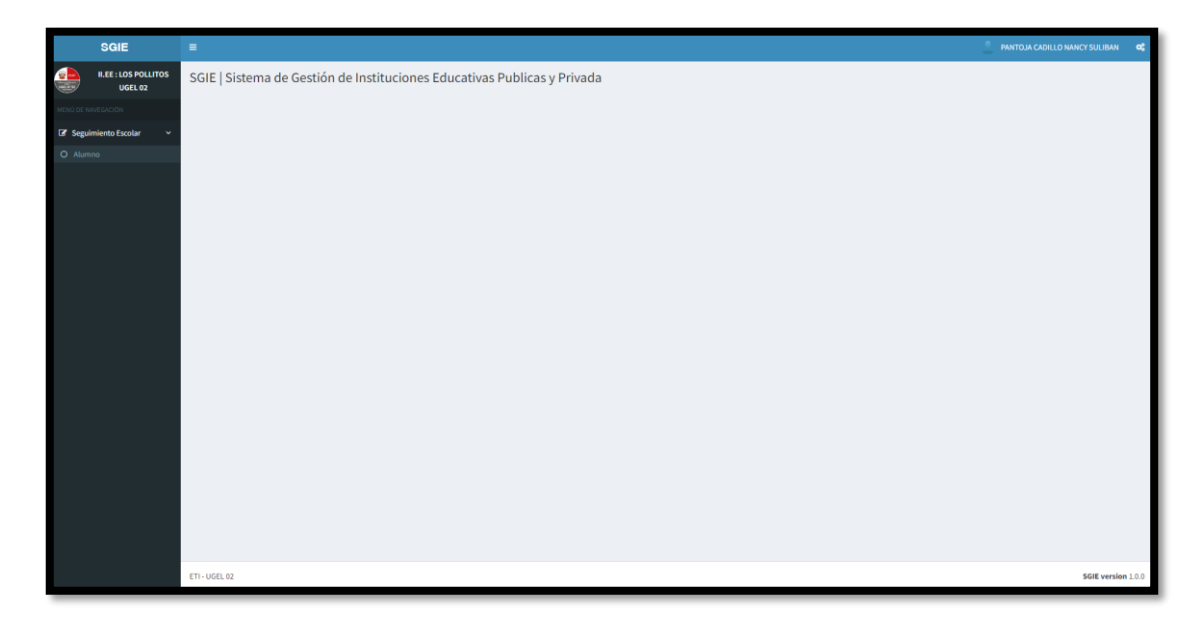

• Dar clic en Seguimiento Escolar luego Alumno

|               | SGIE                            | • 22                                                                     | ANTOJA CADILLO NANCY SULIBAN | A       |
|---------------|---------------------------------|--------------------------------------------------------------------------|------------------------------|---------|
|               | II.EE : LOS POLLITOS<br>UGEL 02 | SGIE   Sistema de Gestión de Instituciones Educativas Publicas y Privada |                              |         |
|               |                                 |                                                                          |                              |         |
| 🕼 Segui       | miento Escolar 🛛 🗸              |                                                                          |                              |         |
| O Alum        | no                              |                                                                          |                              |         |
|               |                                 |                                                                          |                              |         |
|               |                                 |                                                                          |                              |         |
|               |                                 |                                                                          |                              |         |
|               |                                 |                                                                          |                              |         |
|               |                                 |                                                                          |                              |         |
|               |                                 |                                                                          |                              |         |
|               |                                 |                                                                          |                              |         |
|               |                                 |                                                                          |                              |         |
|               |                                 |                                                                          |                              |         |
|               |                                 |                                                                          |                              |         |
|               |                                 |                                                                          |                              |         |
|               |                                 |                                                                          |                              |         |
|               |                                 |                                                                          |                              |         |
|               |                                 |                                                                          |                              |         |
|               |                                 |                                                                          |                              |         |
| https://app03 | wael0?.aob.oe/mase/public/      | FT-L10EL 02<br>Administ                                                  | SGIE version                 | n 1.0.0 |

| 0 |  | Fecha: 10/10/2022 | Página: 5/7 |
|---|--|-------------------|-------------|
|---|--|-------------------|-------------|

|  | Ministerio   | Dirección Regional de | Unidad de Gestión     | Área de                        | FORMATO                     |
|--|--------------|-----------------------|-----------------------|--------------------------------|-----------------------------|
|  | de Educación | Metropolitana         | Educativa Local N° 02 | Planificación y<br>Presupuesto | MIG-T1-2130 ACTA DE REUNIÓN |

• Dar clic en Registrar Seguimiento

|                                                  | SGIE                            | E РАПОЛА СОЛЦОЛИМСУ БИЛВАЛ <b>с</b>                                                                                                    |  |  |  |  |
|--------------------------------------------------|---------------------------------|----------------------------------------------------------------------------------------------------|--|--|--|--|
|                                                  | II.EE : LOS POLLITOS<br>UGEL 02 | Modulo de Seguimiento Escolar - Registro Alumno                                                                                        |  |  |  |  |
| MENÚ DE N                                        |                                 | Seguimiento                                                                                                    |  |  |  |  |
| 🕼 Segui                                          | imiento Escolar 🛛 🗸             |                                                                                                    |  |  |  |  |
| O Alum                                           |                                 | Negazini segazini enta                                                                                                    |  |  |  |  |
| Listado de Seguimiento Escolar<br>Izcci. Cor por |                                 | Ustado de Seguimiento Escolar           Dxta.         Car         Bentarr         Despres houser                                       |  |  |  |  |
|                                                  |                                 | DRI II Nombres II Apellido Paterno II Apellido Materno II Nivel II Grado II Sección II Mes y Año II Estado de asistencia II Ver Más II |  |  |  |  |
|                                                  |                                 | No hay datos disponibles en la tabla.                                                                                                  |  |  |  |  |
|                                                  |                                 | DNI Nombres Apellido Paterno Apellido Materno Nivel Grado Sección Mes y Año Estado de asistencia Ver Mán                               |  |  |  |  |
|                                                  |                                 | Mastrando Oregistros de un total de O(actualizados) Anterior Siguiente                                                                 |  |  |  |  |
|                                                  |                                 |                                                                                                    |  |  |  |  |
|                                                  |                                 | ETI- UGL 02 56E version 1.0 0                                                                                                    |  |  |  |  |

• Abrirá una ventana emergente donde nos pide llenar los datos.

| SGIE                      |                                              |                                                             |                  |                                                             |         |           |                      | LLO NANCY SULIBAN  |
|---------------------------|----------------------------------------------|-------------------------------------------------------------|------------------|-------------------------------------------------------------|---------|-----------|----------------------|--------------------|
| ILEE : LOS POLLITOS       | Modulo de Seguimiento E                      | SEGUIMIENTO ESCOLAR                                         | MES DE NOVIEMBRE |                                                             |         | ×         |                      |                    |
| MENÚ DE NAVEGACIÓN        |                                              | Datos del Alumno                                            |                  | Datos del Apodera                                           | do      |           |                      |                    |
| 🕼 Seguimiento Escolar 🗸 🗸 | Seguimiento                                  | Tipo de Documento:<br>DNI - DOCUMENTO NACIONAL DE IDENTIDAD |                  | Tipo de Documento:<br>DNI - DOCUMENTO NACIONAL DE IDENTIDAD |         | _         |                      |                    |
| O Alumno                  | Registrar Seguimiento                        |                                                             |                  |                                                             |         | ~         |                      |                    |
|                           |                                              | Nro. de Documento:                                          |                  | Nro. de Documento:                                          |         |           |                      |                    |
|                           | Listado de Seguimiento Escolar               | Ingrese DNI de Estudiante                                   |                  | Ingrese DNI del Apoderado                                   |         | _         |                      |                    |
|                           | EXCEL CSV PDF                                |                                                             |                  |                                                             |         |           | Buscar:              | Dato para buscar   |
|                           | DNI 11 Nombres 11                            |                                                             |                  |                                                             | Course  | Desisters | Estado de asistencia | 11 Ver Más 11      |
|                           |                                              |                                                             |                  |                                                             | Cellar  | Registrat |                      |                    |
|                           | DNI Nombres                                  | Apellido Paterno                                            | Apellido Materno | Nivel Grado                                                 | Sección | Mes y Año | Estado de asistencia | Ver Más            |
|                           | Mostrando 0 registros de un total de 0.(actu |                                                             |                  |                                                             |         |           |                      | Anterior Siguiente |
|                           |                                              |                                                             |                  |                                                             |         |           |                      |                    |
|                           |                                              |                                                             |                  |                                                             |         |           |                      |                    |
|                           |                                              |                                                             |                  |                                                             |         |           |                      |                    |
|                           |                                              |                                                             |                  |                                                             |         |           |                      |                    |
|                           |                                              |                                                             |                  |                                                             |         |           |                      |                    |
|                           |                                              |                                                             |                  |                                                             |         |           |                      |                    |
|                           |                                              |                                                             |                  |                                                             |         |           |                      |                    |
|                           |                                              |                                                             |                  |                                                             |         |           |                      |                    |
|                           |                                              |                                                             |                  |                                                             |         |           |                      |                    |
|                           |                                              |                                                             |                  |                                                             |         |           |                      |                    |
|                           | ETI - UGEL 02                                |                                                             |                  |                                                             |         |           |                      | SGIE version 1.0.0 |

#### 2.1.1. Buscar y Registrar Alumno

- Seleccionar el Tipo de documento: ingresar el N° de Documento
  - Si el **Alumno** es registrado por primera vez, tendrá que llenar todos los campos.
  - Si el Alumno ya se encuentra registrado solo tendrá que ingresar el N° de Documento para que los demás campos se llenen.

| Fecha: 10/10/2022 | Página: 6/7 |
|-------------------|-------------|
|                   |             |

| Ministerio        | Dirección Regional de | Unidad de Gestión     | Área de                        | FORMATO                     |  |
|-------------------|-----------------------|-----------------------|--------------------------------|-----------------------------|--|
| PERU de Educación | Metropolitana         | Educativa Local N° 02 | Planificación y<br>Presupuesto | MIG-T1-2130 ACTA DE REUNIÓN |  |

| SGIE                    | =                                           |                                          |                                       | PANTOJA CADILLO NANCY SULIBAN d         |
|-------------------------|---------------------------------------------|------------------------------------------|---------------------------------------|-----------------------------------------|
| ILEE : LOS POLLITOS     | Modulo de Seguimiento E                     | SEGUIMIENTO ESCOLAR MES DE NOVIEMBRE     | ×                                     |                                         |
| MENÚ DE NAVE GACIÓN     |                                             | Datos del Alumno                         | Datos del Apoderado                   |                                         |
| ☑ Seguimiento Escolar ∨ | Seguimiento                                 | Tipo de Documento:                       | Tipo de Documento:                    |                                         |
| O Alumno                | Registrar Seguimiento                       | DNI - DOCUMENTO NACIONAL DE IDENTIDAD    | DNI - DOCUMENTO NACIONAL DE IDENTIDAD |                                         |
|                         |                                             | Nro. de Documento:                       | Nro. de Documento:                    |                                         |
|                         | Listado de Seguimiento Escolar              | 12345678                                 | Ingrese DNI del Apoderado             |                                         |
|                         | EXCEL CSV PDF                               | Nombres:                                 |                                       | Buscar: Date para buscar                |
|                         | DNI IL Nombres I                            | Ingrese Nombres del Estudiante           |                                       | o 11 Estado de asistencia 11 Ver Más 11 |
|                         |                                             | Apellido Paterno:                        |                                       |                                         |
|                         | DNI Nombres                                 | Ingrese Apellido Paterno del Estudiante  |                                       | o Estado de asistencia Ver Más          |
|                         | Mostrando 0 registros de un total de 0 Jact | Apellidos Materno:                       |                                       |                                         |
|                         |                                             | Ingrese Apellido Materno del Estudiante  |                                       | Anterior Siguiente                      |
|                         |                                             | Teléfono Celular:                        |                                       |                                         |
|                         |                                             | Ingrese Numero de Celular del Estudiante |                                       |                                         |
|                         |                                             | E-mail                                   |                                       |                                         |
|                         |                                             | Ingrese el E-mail del Estudiante         |                                       |                                         |
|                         |                                             | Dirección:                               |                                       |                                         |
|                         |                                             | Ingrese Dirección del Estudiante         |                                       |                                         |
|                         |                                             | Nacionalidad:                            |                                       |                                         |
|                         |                                             | ~                                        |                                       |                                         |
|                         |                                             | Nivel:                                   |                                       |                                         |
|                         |                                             | · · ·                                    |                                       |                                         |
|                         |                                             | Grado:                                   |                                       |                                         |
|                         | ETI - UGEL 02                               | Ý                                        |                                       | SGIE version 1.0.0                      |

### 2.1.2. Buscar y Registrar Apoderado

• Seleccionar el Tipo de documento: ingresar el N° de Documento

| SGIE                      |                                                            |                                          |                                         | PANTOJA CADILLO NANCY SULIBAN G         |
|---------------------------|------------------------------------------------------------|------------------------------------------|-----------------------------------------|-----------------------------------------|
| II.EE : LOS POLLITOS      | Modulo de Seguimiento E                                    | SEGUIMIENTO ESCOLAR MES DE NOVIEMBRE     | ×                                       |                                         |
| UGEL 02                   |                                                            | Datos del Alumno                         | Datos del Apoderado                     |                                         |
| 🕼 Seguimiento Escolar 🛛 🗸 | Seguimiento                                                | Tipo de Documento:                       | Tipo de Documento:                      |                                         |
| O Alumno                  | Registrar Seguimiento                                      | DNI - DOCUMENTO NACIONAL DE IDENTIDAD    | DNI - DOCUMENTO NACIONAL DE IDENTIDAD   |                                         |
|                           | Listado de Seguimiento Escolar                             | Nro. de Documento:<br>12345678           | Nro. de Documento:                      |                                         |
|                           | EXCEL CSV PDF                                              | Nombres:                                 | Nombres:                                | Buscar: Dato para buscar                |
|                           | DNI IL Nombres I                                           | Ingrese Nombres del Estudiante           | Ingrese Nombres del Apoderado           | o II Estado de asistencia II Ver Más II |
|                           |                                                            | Apellido Paterno:                        | Apellidos:                              |                                         |
|                           | DNI Nombres<br>Mostrando 0 registros de un total de 0 (act | Ingrese Apellido Paterno del Estudiante  | Ingrese Apellidos del Apoderado         | o Estado de asistencia Ver Más          |
|                           |                                                            | Apellidos Materno:                       | Teléfono Celular:                       |                                         |
|                           |                                                            | Ingrese Apellido Materno del Estudiante  | Ingrese Numero de Celular del Apoderado | Anterior Siguiente                      |
|                           |                                                            | Teléfono Celular:                        | E-Mail:                                 |                                         |
|                           |                                                            | Ingrese Numero de Celular del Estudiante | Ingrese E-mail del Apoderado            |                                         |
|                           |                                                            | E-mail                                   | Dirección:                              |                                         |
|                           |                                                            | Ingrese el E-mail del Estudiante         | Ingrese Dirección del Apoderado         |                                         |
|                           |                                                            | Dirección:                               |                                         |                                         |
|                           |                                                            | Ingrese Dirección del Estudiante         |                                         |                                         |
|                           |                                                            | Nacionalidad:                            |                                         |                                         |
|                           |                                                            | ~                                        |                                         |                                         |
|                           |                                                            | Nivel:                                   |                                         |                                         |
|                           |                                                            | ~                                        |                                         |                                         |
|                           |                                                            | Grado:                                   |                                         |                                         |
|                           | ETI - UGEL 02                                              | Ÿ                                        |                                         | SGIE version 1.0.                       |

| Fecha: 10/10/2022 Página: 7/7 |                   |             |
|-------------------------------|-------------------|-------------|
|                               | Fecha: 10/10/2022 | Página: 7/7 |